## Songbook+ To Tyros Control Chart

| 0/12/2012 | 09/ | 12 | /20 | )12 |
|-----------|-----|----|-----|-----|
|-----------|-----|----|-----|-----|

|           | MSB | <u>LSB</u> | PG |   | Reg    |                   | Notes and instructions                                                              |
|-----------|-----|------------|----|---|--------|-------------------|-------------------------------------------------------------------------------------|
| 1         | 0   | 0          | 0  | = | А      | Page 1            | You can select registrations on a Tyros keyboard externally.                        |
| 2         | 0   | 1          | 0  | = | В      |                   | Here's how.                                                                         |
| 3         | 0   | 2          | 0  | = | С      |                   |                                                                                     |
| 4         | 0   | 3          | 0  | = |        |                   | I his scheme is great for you I yros folks that like to have                        |
| 5         | 0   | 4          | 0  | = |        |                   | an entire block of 8 buttons for one song too.                                      |
| 7         | 0   | 5          | 0  | _ | G      |                   | Open your page of Reg blocks in Registrations on the Tyros keyboard                 |
| 8         | 0   | 7          | 0  | _ | н      |                   | Send these PG codes from a midi device that can send                                |
| 9         | 0   | 8          | 0  | = | 1      | $\backslash$      | these 3 line commands to select                                                     |
| 10        | 0   | 9          | 0  | = | J      |                   | the song/regs on the Tyros screen.                                                  |
| 11        | 0   | 10         | 0  | = | А      | Page 2            | [Such as the iPad lyrics program Songbook+ from Baum Software]                      |
| 12        | 0   | 11         | 0  | = | В      | $\langle \rangle$ |                                                                                     |
| 13        | 0   | 12         | 0  | = | С      |                   | Example 1: MSB=0, LSB=6, PG=0                                                       |
| 14        | 0   | 13         | 0  | = | D      |                   | will select Page 1 song/reg G                                                       |
| 15        | 0   | 14         | 0  | = | E      |                   | (Note: the MSB will always be 0)                                                    |
| 16        | 0   | 15         | 0  | = | +      |                   | Example 2:MSB=0, LSB=15, PG=0                                                       |
| 17        | 0   | 16         | 0  | = | G      |                   | will select Page 2 song/reg F and so on.                                            |
| 10        | 0   | 17         | 0  | _ |        |                   | This page shows an example of 60 song/regs                                          |
| 20        | 0   | 10         | 0  | _ | i<br>J |                   | For more song/regs simply start adding numbers to the                               |
| 21        | 0   | 20         | 0  | = | A      | Page 3            | I SB column below (Just follow the pattern on down)                                 |
| 22        | 0   | 21         | 0  | = | В      | l ugo o           |                                                                                     |
| 23        | 0   | 22         | 0  | = | C      |                   | This scheme will give you 128 song/regs that                                        |
| 24        | 0   | 23         | 0  | = | D      |                   | are <u>always on Button 1</u> .                                                     |
| 25        | 0   | 24         | 0  | = | Е      |                   | You can easily add buttons (i.e. button 2,3,4 etc)                                  |
| 26        | 0   | 25         | 0  | = | F      |                   | by making the PG value more than 0                                                  |
| 27        | 0   | 26         | 0  | = | G      |                   | A 1 will give you button 2 etc. (for individual song per button use)                |
| 28        | 0   | 27         | 0  | = | Н      |                   |                                                                                     |
| 29        | 0   | 28         | 0  | = | ۱      |                   | MIDI settings for the Tyros keyboard:                                               |
| 30        | 0   | 29         | 0  | = | J      |                   | This assumes you are using ch1.                                                     |
| 31        | 0   | 30         | 0  | = | A      | Page 4            | Changes are made only to the RECEIVE section.                                       |
| 32        | 0   | 31         | 0  | = | В      |                   | In the MIDI FUNCTION WINdow/RECEIVE,                                                |
| 33<br>24  | 0   | 32         | 0  | - |        |                   | using the PART curser at the bolloni,                                               |
| 34<br>25  | 0   | 33<br>24   | 0  | _ |        |                   | Or optionally if you'd rather use midi input P                                      |
| 30        | 0   | 34         | 0  | _ | E      |                   | or, optionally, if you diffatile use find input b                                   |
| 37        | 0   | 36         | 0  | _ | '<br>G |                   | And see that the CC and PG have check marks (by default they do)                    |
| 38        | 0   | 37         | 0  | = | H      |                   | on the line you chose. Save by renaming the MIDI Configuration.                     |
| 39        | 0   | 38         | 0  | = | 1      |                   | Give it a unique name like Ext Midi or SB+ Control etc                              |
| 40        | 0   | 39         | 0  | = | J      |                   | •                                                                                   |
| 41        | 0   | 40         | 0  | = | А      | Page 5            | With page 1 of your registrations showing on the Tyros screen,                      |
| 42        | 0   | 41         | 0  | = | В      |                   | apply your control to the MIDI A input (or midi B optional).                        |
| 43        | 0   | 42         | 0  | = | С      |                   | Your predicted pages and song/regs will appear and become active                    |
| 44        | 0   | 43         | 0  | = | D      |                   | when you've set your (SB+) lyrics pages to send these PG midi codes.                |
| 45        | 0   | 44         | 0  | = | E      |                   |                                                                                     |
| 46        | 0   | 45         | 0  | = | F      |                   | You can have as many pages as the LSB's will allow.                                 |
| 47        | 0   | 46         | 0  | - | G<br>ц |                   | (12.8 pages, 128 blocks)                                                            |
| 40<br>∕10 | 0   | 47<br>78   | 0  | _ | 1      |                   | And you can select individual buttons too for even more choices with the PG's       |
|           | 0   | 49         | 0  | _ |        |                   | Important:                                                                          |
| 51        | 0   | 50         | 0  | = | A      | Page 6            | If using Songbook+, be sure that you have a powered interface                       |
| 52        | 0   | 51         | 0  | = | В      | - ge e            | i.e. <b>iRig etc</b> (not the Apple Camera Adapterthat's not powered)               |
| 53        | 0   | 52         | 0  | = | С      |                   |                                                                                     |
| 54        | 0   | 53         | 0  | = | D      |                   | Any questions:macmike100@yahoo.com                                                  |
| 55        | 0   | 54         | 0  | = | Е      | Good links:       | http://baum-software.ch/english.html                                                |
| 56        | 0   | 55         | 0  | = | F      |                   | http://groups.yahoo.com/search?query=SongbookPlus                                   |
| 57        | 0   | 56         | 0  | = | G      |                   | http://www.youtube.com/watch?v=cdHDSBmhCAc&feature=youtu.be                         |
| 58        | 0   | 57         | 0  | = | Н      |                   |                                                                                     |
| 59        | 0   | 58         | 0  | = | I      | Note: To ha       | we a different setlist of registrations, or to add more selections than 128 blocks, |
| 60        | 0   | 59         | 0  | = | J      | just make a       | new folder of regs on the Tyros. With this new folder showing, you can              |
|           |     |            |    |   |        | re-use these      | e codes on the song/regs in the new folder. By Michael Shaw                         |